## FiberHome AN5506-04-FA Instruction

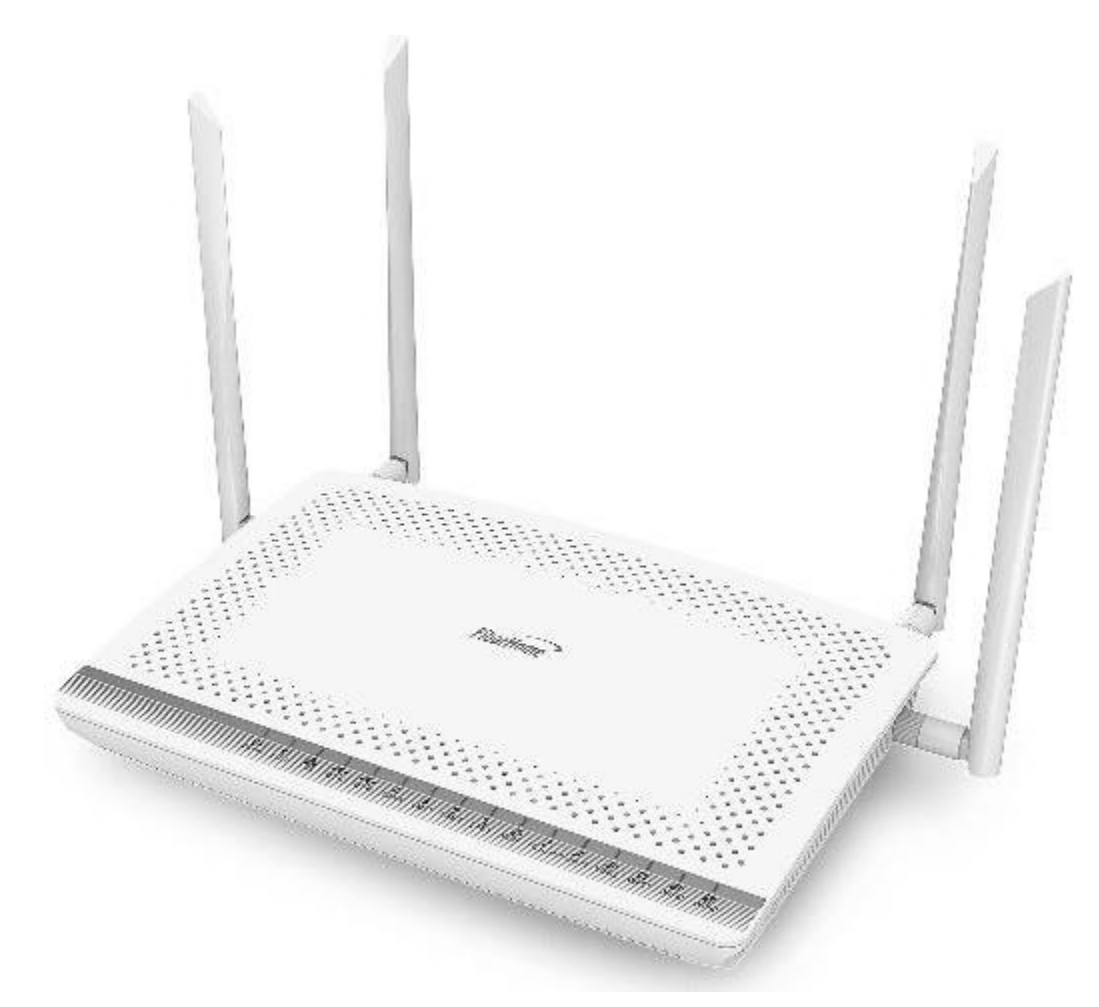

# Version FiberHome AN5506-04-FA

- 1. AN5506-04-FA Router power status
- 2. Internet connection Settings
- 3. WAN, Wireless Settings
- 4. DHCP Settings
- 5. Bridge Mode Settings
- 6. Forward Port Settings
- 7. Dynamic DNS Settings
- 8. Power Checking
- 9. Product version, Hardware and software Checking
- **10. Firmware Upgrading**
- **11. Restoring to Default**
- 12. Ping and Traceroute
- 13. Hardware Installation
- 14. Technical Specification
- **15. Product Overview**
- 16. Packing List

# 1. AN5506-04-FA Router power status

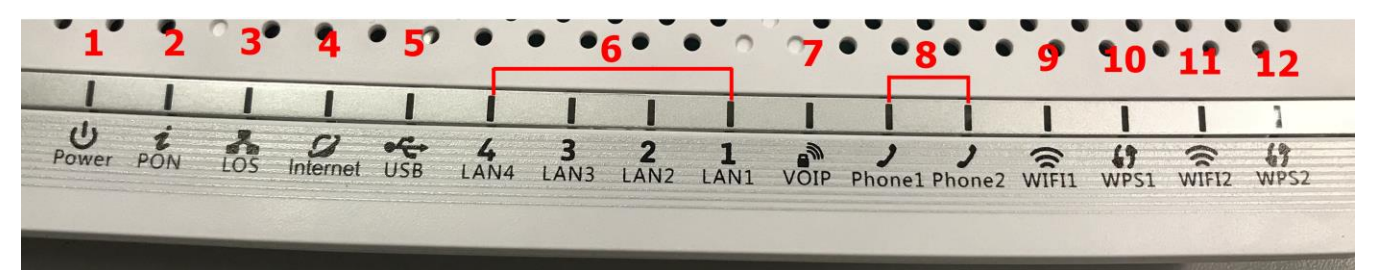

| Status No.                  | Indicator                                                                                                    | Status                     | Description                                                                                       |  |  |
|-----------------------------|----------------------------------------------------------------------------------------------------|----------------------------|---------------------------------------------------------------------------------------------------|--|--|
| 1                           |                                                                                                    | Steady green               | The terminal is powered on.                                                                       |  |  |
| L                           | POWER                                                                                                    | Off                        | The power supply is cut off.                                                                      |  |  |
|                             | PON                                                                                                    | LOS                        |                                                                                                   |  |  |
|                             | Off                                                                                                    | Off                        | The GPON terminal is prohibited by the upper-layer device, contact the service provider for help. |  |  |
| Blinks<br>twice a<br>second |                                                                                                    | Off                        | The GPON terminal attempts to set up a connection with its upper-layer device.                    |  |  |
| 2-3                         | 2-3<br>Steady on Off<br>Off Blinks once<br>two seconds<br>Blinks<br>twice a<br>second Blinks twice<br>a second |                            | A connection is set up between the GPON terminal and its upper-layer device.                      |  |  |
| 23                          |                                                                                                    |                            | The GPON terminal is not connected to optical fibers or does not receive optical signals.         |  |  |
|                             |                                                                                                    |                            | The GPON terminal is a rogue terminal, contact the service provider for help.                     |  |  |
|                             | Blinks<br>once two<br>seconds                                                                                  | Blinks once<br>two seconds | The hardware is faulty.                                                                           |  |  |
|                             |                                                                                                    | Steady on                  | The terminal is registered with the softswitch but no service flows are transmitted.              |  |  |
| 4                           | TEL                                                                                                    | Blinking                   | Service flows are transmitted.                                                                    |  |  |
|                             |                                                                                                    | Off                        | The terminal is not powered on or fails to be registered to the softswitch.                       |  |  |
| _                           |                                                                                                    | Steady on                  | The USB port is connected and is working in the host mode, but no data is transmitted.            |  |  |
| 5                           | USB                                                                                                    | Blinking                   | Data is being transmitted on the USB port.                                                        |  |  |
|                             |                                                                                                    | Off                        | The USB port is not connected.                                                                    |  |  |
|                             |                                                                                                    | Steady on                  | The Ethernet connection is in the normal state.                                                   |  |  |
| 6                           | LANI-                                                                                                    | Blinking                   | Data is being transmitted on the Ethernet port.                                                   |  |  |
|                             |                                                                                                    | Off                        | The Ethernet connection is not set up.                                                            |  |  |
|                             |                                                                                                    | Steady on                  | The WLAN function is enabled.                                                                     |  |  |
| 7                           | WLAN                                                                                                    | Blinking                   | Data is being transmitted on the WLAN port.                                                       |  |  |
|                             |                                                                                                    | Off                        | The WLAN function is disabled.                                                                    |  |  |
|                             |                                                                                                    | Steady on                  | The WPS function is enabled.                                                                      |  |  |
| 8                           | WPS                                                                                                    | Blinking                   | A Wi-Fi terminal is accessing the system.                                                         |  |  |
|                             |                                                                                                    | Off                        | The WPS function is disabled.                                                                     |  |  |

#### 2. Internet connection Settings

There are 2 type to set the Internet connection

Type 1. Shortcut

Step 1 Open the Internet Explorer (IE) browser and enter <u>http://192.168.1.1/3bb</u>.

**Step 2** In the Quick Configuration page that is displayed, enter the username, password (for surf internet) and validate code.

After finishing, click Save to apply the internet settings.

**Step 3** In the Quick Configuration page appears pop-up "Save Completed", click OK to close this page.

Step 4 In the Quick Configuration page that is displayed, click Close to close this page.

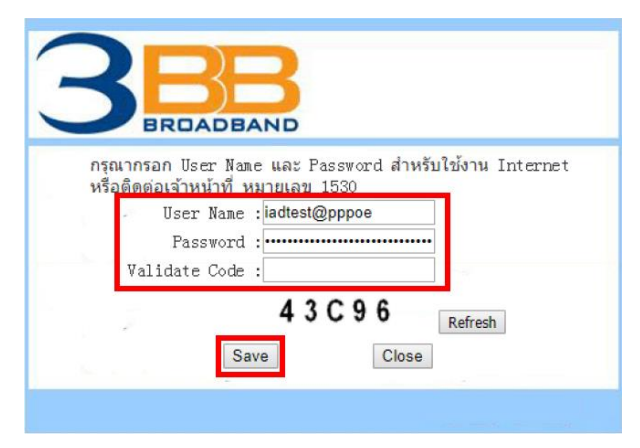

#### Type 2. General

**Step 1** Open the Internet Explorer (IE) browser and enter http://192.168.1.1.

**Step 2** In the login window, enter the username, password (see the device nameplate for the default username and password Last 4 digit of Mac address) and validate code.

Step 3 Click Login. After the password is authenticated, the Web configuration window is displayed.

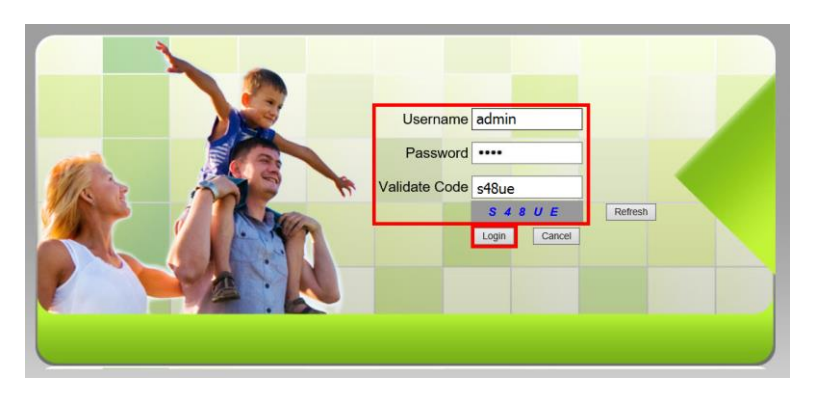

Sample picture: The username and password are located at the bottom of the sticker.

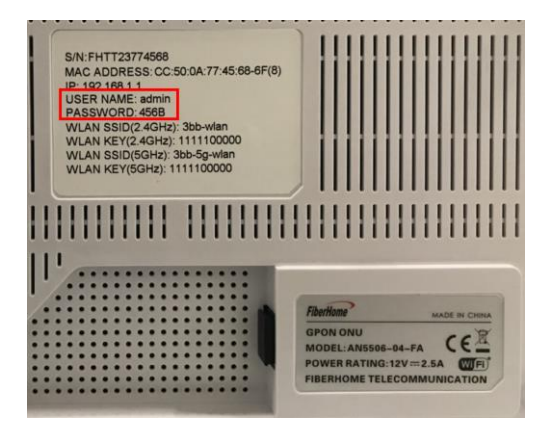

# 3. WAN, Wireless Settings

# 3.1 WAN settings

When you login to the system, you will see various menu.

Follow these steps:

- Click **Network(1)** → Click BroadBand Settings(2) Screen showing Internet Settings

- Follow these settings(3)
- Service Type ; Choose INTERNET
- Connection Type ; Route
- VLAN ID ; 33
- Priority ; 0
- MTU ; 1492(set between 1280-1492)
- IP Mode(4) ; IPv4 (Choose by device's capacity that customer use for example IPv4, IPV6 or IPV4& IPV6 )
- WAN IP Mode(5) ; Choose PPPoE
- Enter Username/Password(6) for surf internet
- Click Apply(7)
- After finishing, enter URL Website to access Internet

| an Settings      | Network » BroadBand S    | ettings » Intern          | et Settings         |                  |                            |        |
|------------------|--------------------------|---------------------------|---------------------|------------------|----------------------------|--------|
| N Settings 2     |                          |                           |                     |                  |                            |        |
| oadBand Settings | You may choose differen  | t connection type suitabl | e for your environm | ient. Besides, y | ou may also configure para | meters |
| nternet Settings | according to the Science | reonneedon ope.           |                     |                  |                            |        |
| CP Server        | WAN List                 | News                      | MD                  | Daiaaitu         | MAN ID BALLS               |        |
| thentication     | INTERNET                 |                           | VIDI                | 23/0             | PPPoF                      |        |
| V6               | INTERNE.                 | 1_1(_1)0_00               |                     | 55/0             | 1110L                      |        |
|                  | Service Type             | INTERNET                  | •                   |                  | 3                          |        |
|                  | Connection Type          | Route                     | •                   |                  |                            |        |
|                  | VLAN ID                  | 33                        |                     | ]                |                            |        |
|                  | Priority                 | 0                         |                     | ),               |                            |        |
|                  | NAT                      | Enable                    | Ŧ                   | ]                |                            |        |
|                  | DNS Relay                | Enable                    | •                   | ]                |                            |        |
|                  | MTU                      | 1492                      |                     | *(1280-1492)     |                            |        |
|                  | LAN Binding              | LAN 1 🔽 LAN :             | 2 🔽 🛛 LAN 3 🔽       | LAN 4 🗷          |                            |        |
|                  | SSID Binding             | SSID 1 🔽 SSID             | 2 🔲 SSID 3 🗐        | SSID 4 🔳         |                            |        |
|                  | 5G SSID Binding          | SSID 1 🗹 SSID             | 2 🔲 SSID 3 🔲        | SSID 4 🔳         |                            |        |
|                  | IP Mode                  | IPv4                      | -                   |                  | 4                          |        |
|                  | WAN IP Mode              | PPPoE                     | •                   |                  | 5                          |        |
|                  | PPPoE Mode               |                           |                     | 1                |                            |        |
|                  | User Name                |                           |                     | *(You can inpu   | it 1-31 characters) 6      |        |
|                  | Password                 |                           |                     | *(You can inpu   | t 1-31 characters)         |        |
|                  | Operation Mode           | Keep Alive                | •                   |                  |                            |        |
|                  | State                    |                           |                     | 1                |                            |        |
|                  | IP Address               |                           |                     | ]                |                            |        |
|                  | Subnet Mask              |                           |                     | ]                |                            |        |
|                  | Default Gateway          |                           |                     | ]                |                            |        |
|                  | Frimary DINS Server      |                           |                     | ]                |                            |        |
|                  | Secondary DNS Server     | 7                         |                     | ]                |                            |        |

## 3.2 Wireless Settings

There are 2 step to set wireless connection

Step 1: Set all for Wireless 2.4G or Wireless 5G

- Click Network(1) → Click Wlan Settings(2)

- Click **Basic(3)** for Wireless 2.4G or **5G Basic(4)** for Wireless **5G** (You can choose to set both or just one signal)

Follow these settings(5)

- Radio ON/Off ; Choose RADIO ON to open WiFi signal
- Network Mode; 802.11 b/g/n (Choose the signal channel that you want)
- Frequency Bandwidth; 40 MHz (Choose the signal's broadness that you want )
- Frequency (Channel); AutoSelect (Choose the signal that you want)
- Guard interval ; Set usage time and signal quality that you want
  - (Short ; to use near device / Long ; to use far from device)
- Click **Apply(6)** after that go to step 2 to set password

| 388                 | Ct     | 1                                              | 0it                                        | A1                                   | Warrant                             | Logout              |
|---------------------|--------|------------------------------------------------|--------------------------------------------|--------------------------------------|-------------------------------------|---------------------|
| BROADBAND           | Status | Network                                        | Security                                   | Application                          | Management                          |                     |
| Wlan Settings 4     | Net    | work » Wlan Set                                | tings » Basic                              |                                      |                                     |                     |
| Basic 3<br>Advanced |        | You could configure t<br>be set simply with on | he minimum number<br>ly the minimum settin | of Wireless settings for<br>g items. | communication, such as Channel. The | he Access Point can |
| WIFI Control        |        |                                                |                                            |                                      |                                     |                     |
| 5G Basic 4          | 5      | reless Network                                 |                                            |                                      |                                     |                     |
| 5G Advanced         | R      | adio On/Off                                    | RADIO ON                                   |                                      |                                     |                     |
| so with a solution  | N      | etwork Mode                                    | 802.11 b/g/                                | 1 <b>V</b>                           |                                     |                     |
| bG WIFI Control     | D      | omain                                          | THAILAND                                   |                                      | $\checkmark$                        |                     |
| LAN Settings        | F      | requency Bandwidth                             | 40MHz                                      | ~                                    |                                     |                     |
| BroadBand Settings  |        | requency (Channel)                             | AutoColoot                                 |                                      |                                     |                     |
| DHCP Server         |        | requency (Channel)                             | Autoselect                                 | ~                                    | _                                   |                     |
| Authentication      | G      | uard Interval                                  | Short 🗸                                    |                                      |                                     |                     |
| TDUC                |        |                                                | 6 Apply Ca                                 | ncel                                 |                                     |                     |
| IPV6                |        |                                                |                                            |                                      |                                     |                     |

## Step 2 : SSID Settings for Wireless 2.4G or Wireless 5G

- Click **Advanced(7)** for Wireless 2.4G or **5G Advanced(8)** for Wireless 5G (You can choose to set both or just one signal)

- **SSID Choice(9)**; 1 (Choose the required number of signals)
  - ; Choose Enable to open the signal
- SSID Name(10); Named that you want (not more than 32 characters)
- Passphrase(11) ; Enter the required password (8-63 characters can enter both letters and numbers

depend on Security Mode)

- Click Apply(12) to record Wireless settings
- After finishing, you can try searching for SSID name that you set and enter the password to test connection
- If the signal is connected, enter URL Website to access the internet

|                               |        |                           |                        |                       |                    |               |             | Logout |
|-------------------------------|--------|---------------------------|------------------------|-----------------------|--------------------|---------------|-------------|--------|
| BROADBAND                     | Status | Network                   | Security               | Application           | Management         | ;             |             |        |
| Wlan Settings                 | N      | etwork » Wlan Sett        | ings » Advance         | d                     |                    |               |             |        |
| Basic Advanced 7 WIFL Control |        | Setup the wireless second | urity and encryption t | o prevent any unautho | prized access and  | monitoring.   |             |        |
| 5G Basic                      |        | Select SSID               |                        |                       |                    |               |             |        |
| 5G Advanced 8                 |        | SSID Choice               | 1 🗸                    |                       | (                  | Enable        | O Disable * | 9      |
| 5G WIFI Control               |        | SSID Name                 |                        |                       |                    |               |             |        |
| LAN Settings                  |        | SSID Name                 | 3bb                    |                       | *(1-32 Charac      | cters)        | Hidden 🗌    | 10     |
| BroadBand Settings            |        | Security Policy           |                        |                       |                    |               |             |        |
| DHCP Server                   |        | Security Mode             | WPAPSKWF               | A2PSK 🗸               |                    |               |             |        |
| Authentication                |        |                           |                        |                       |                    |               |             |        |
| IPV6                          |        | WPA(Wi-Fi Protected Acc   | ess)                   |                       |                    |               |             |        |
|                               |        | WPA Algorithms            |                        | AES C TKIPAES         | 3                  |               | _ 11        |        |
|                               |        | Passphrase                | •••••                  | *                     | (You can input 8-6 | 64 characters | )           |        |
|                               |        |                           | 12 Apply Can           | cel                   |                    |               |             |        |

## 4. DHCP Settings

DHCP Settings and IP Address management is IP management and distribution that do not give duplicate IP to protect the problem when you using

- Click Network(1) --> Click DHCP Server(2) --> screen showing DHCP Service

Follow these settings(3)

- Type ; Choose Server
- DHCP Start IP ; Set the begin IP Address that you want to use
- DHCP End IP ; Set the end IP Address that you want to use
- DHCP Subnet Mask ; 255.255.255.0 You can change or use as Default
- Click Apply(4)
- DHCP Settings finishing

|                    | 1<br>tatus Network Su     | ecurity          | Application          | Logo                                                   |
|--------------------|---------------------------|------------------|----------------------|--------------------------------------------------------|
| Wlan Settings      | Network » DHCP Server »   | DHCP Servic      | e                    |                                                        |
| LAN Settings       |                           |                  |                      |                                                        |
| BroadBand Settings | You may enable/disable DH | CP functions and | configure the parame | eters as your wish, and become effective after reboot. |
| DHCP Server 2      | DHCP Service              |                  |                      |                                                        |
| DHCP Service       | Туре                      | Server 🔻         | 3                    |                                                        |
| Authentication     | DHCP Start IP             | 192.168.1.2      |                      |                                                        |
| IPV6               | DHCP End IP               | 192.168.1.30     |                      |                                                        |
|                    | DHCP Subnet Mask          | 255.255.255.0    |                      |                                                        |
|                    | DHCP Primary DNS          | 192.168.1.1      |                      |                                                        |
|                    | DHCP Secondary DNS        |                  |                      |                                                        |
|                    | DHCP Default Gateway      | 192.168.1.1      |                      |                                                        |
|                    | DHCP Lease Time           | 2                | Hour 0               | Min (1 min - 99 hours)                                 |
|                    | Option60                  | Server -         |                      |                                                        |
|                    | Option 60 Start IP        | 192.168.1.100    |                      |                                                        |
|                    | Option 60 End IP          | 192.168.1.255    |                      |                                                        |
|                    | 4                         | Apply Ca         | incel                |                                                        |

# 5. Bridge Mode Settings

Click Network(1) --> Click BroadBand Settings(2) Screen showing Internet Settings Follow these settings(3)

- Service Type ; Choose INTERNET
- Connection Type ; Choose Bridge
- VLAN ID ; 33
- Priority ; 0
- Click Apply(4)

- Set up the router that you want to connect to Internet, then connect both device by connecting Lan cable to the Prepared WAN

- Bridge Mode Settings finished, you can access the internet

|                    |        | 1                       |                                            |                |               |                  |                             | Logout |
|--------------------|--------|-------------------------|--------------------------------------------|----------------|---------------|------------------|-----------------------------|--------|
| BROADBAND          | Status | Network                 | Security                                   | Applic         | ation 1       | anagement        |                             |        |
| Wlan Settings      | 1      | Network » BroadBand     | Settings » I                               | nternet S      | Settings      |                  |                             |        |
| LAN Settings       |        |                         |                                            |                |               | -t Decides       |                             |        |
| BroadBand Settings | 2      | according to the select | ent connection type<br>ed connection type. | suitable for y | our environme | ent. Besides, ye | ou may also configure param | leters |
| Internet Settings  |        | WAN List                |                                            |                |               |                  |                             |        |
| DHCP Server        |        | WA                      | N Name                                     |                | VID/P         | riority          | WAN IP Mode                 |        |
| Authentication     |        | INTERN                  | ET_R_VID_33                                |                | 33/0          |                  | PPPoE                       |        |
| IPV6               |        | Service Type            | INTERNET                                   | 3              | ~             |                  |                             |        |
|                    |        | Connection Type         | Bridge                                     |                | ~             | 3                |                             |        |
|                    |        | VLAN ID                 | 33                                         |                |               |                  |                             |        |
|                    |        | Priority                | 0                                          |                |               |                  |                             |        |
|                    |        | LAN Binding             | LAN 1 🗹                                    | LAN 2 🗹        | LAN 3 🗹       | LAN 4 🗹          |                             |        |
|                    |        | SSID Binding            | SSID 1 🗹                                   | SSID 2         | SSID 3        | SSID 4           |                             |        |
|                    |        | 5G SSID Binding         | SSID 1 🗹                                   | SSID 2         | SSID 3 🗌      | SSID 4 🗌         |                             |        |
|                    |        |                         | 4 Apply Ca                                 | ncel           |               |                  |                             |        |

# 6. Forward Port Settings

Forward Port Settings is Port setting for IP Address to use with other device required internal LAN to connect from external LAN such as Mobile phone, Notebook or Computer etc

- Click Application(1) --> Click Port Forwarding(2) --> Screen showing Port Forwarding
- Click **Add(3)** to set other settings to Forward Port

The system will show screen to set other settings as follows(4)

- WAN ; Choose INTERNET\_R\_VID\_33
- Description ; 3BBTEST (Named that you want)
- Public Port ; 8080 (It is the inside Port number that use to view camera)
- IP ; 192.168.1.1 (It is the inside IP number that use to view camera )
- Private Port ; 8080 (It is the outside Port number that use to view camera )
- Protocol ; Choose TCP (Named that you want)
- Enable ; Set to be Enable
- Click Apply(5)

|                                             |                                                                     | 1                                                                  |                  |          | Logo              |
|---------------------------------------------|---------------------------------------------------------------------|--------------------------------------------------------------------|------------------|----------|-------------------|
| BROADBAND                                   | Status Network                                                      | Security Appli                                                     | cation Manager   | nent     |                   |
| 7PN                                         | Application » Por                                                   | rt Forwarding » Port Forw                                          | varding          |          |                   |
| DNS                                         |                                                                     |                                                                    |                  |          |                   |
| ort Forwarding                              | On this page, you c                                                 | could configure port forwarding.                                   |                  |          |                   |
| Port Forwarding                             |                                                                     |                                                                    |                  | 3 Add    | Delete Delete All |
| ort Triggering                              | Port Forwarding Rules                                               | s List                                                             |                  |          |                   |
|                                             | WAN Descript                                                        | tion Public Port II                                                | P Private Port   | Protocol | Enable            |
| TAT                                         |                                                                     |                                                                    |                  |          |                   |
| IAT<br>IPNP                                 |                                                                     |                                                                    |                  | 4        |                   |
| AT<br>PNP<br>IIZ                            |                                                                     |                                                                    |                  | 4        |                   |
| AT<br>PNP<br>IIZ<br>EB Port                 | WAN                                                                 | INTERNET_R_VID_33                                                  | •                | 4        |                   |
| AT<br>PNP<br>MZ<br>EB Port<br>iagnosis      | WAN<br>Description                                                  | INTERNET_R_VID_33<br>3BBTEST                                       |                  | 4        |                   |
| AT<br>PNP<br>MZ<br>EB Port<br>iagnosis      | WAN<br>Description<br>Public Port                                   | INTERNET_R_VID_33<br>3BBTEST<br>8080                               | - 8080           | 4        |                   |
| AT<br>PNP<br>WZ<br>EB Port<br>iagnosis      | WAN<br>Description<br>Public Port<br>IP                             | INTERNET_R_VID_33<br>3BBTEST<br>8080<br>192.168.1.1                | - 8080           | 4        |                   |
| AT<br>PNP<br>WZ<br>EB Port<br>iagnosis      | WAN<br>Description<br>Public Port<br>IP<br>Private Port             | INTERNET_R_VID_33<br>3BBTEST<br>8080<br>192.168.1.1<br>8080        | - 8080<br>- 8080 | 4        |                   |
| IAT<br>IPNP<br>■IZ<br>IEB Port<br>Diagnosis | WAN<br>Description<br>Public Port<br>IP<br>Private Port<br>Protocol | INTERNET_R_VID_33<br>3BBTEST<br>8080<br>192.168.1.1<br>8080<br>TCP | - 8080<br>- 8080 | 4        |                   |

- When done, the setting's information will show above(6)
- You can use CCTV after Forward Port settings finished
- In case if you want to set more Port numbers click Add(7) To add additional port numbers

| 3BB<br>BRDADBAND | Status | Network                 | Security              | Application     | Management    |                 | Logout |
|------------------|--------|-------------------------|-----------------------|-----------------|---------------|-----------------|--------|
| VPN              | Appl   | ication » Port H        | forwarding » P        | ort Forwarding  |               |                 |        |
| DDNS             |        |                         |                       |                 |               |                 |        |
| Port Forwarding  |        | On this page, you could | d configure port forw | arding.         |               |                 |        |
| Port Forwarding  |        |                         |                       |                 | 7             | Add Delete Dele | te All |
| Port Triggering  | Por    | t Forwarding Rules Lis  | it                    |                 |               |                 |        |
| NAT              |        | WAN D                   | escription Pub        | lic Port IP     | Private Port  | Protocol Enable |        |
| UPNP             |        | TERNET_R_VID_33         | 3BBTEST 808           | 0-8080 192.168. | 1.1 8080-8080 | TCP Enable      | 0      |
| DEZ              |        |                         |                       |                 |               |                 |        |
| WEB Port         | W      | AN                      | INTERNET_             | R_VID_33        |               |                 |        |
| Diagnosis        | De     | escription              | 3BBTEST               |                 |               |                 |        |
|                  | Pu     | iblic Port              | 8080                  | - 80            | 80            |                 |        |
|                  | IP     |                         | 192.168.1.1           |                 |               |                 |        |
|                  | Pr     | ivate Port              | 8080                  | - 80            | 80            |                 |        |
|                  | Pr     | otocol                  | TCP 💌                 |                 |               |                 |        |
|                  | Er     | able                    | Enable 👻              |                 |               |                 |        |
|                  |        |                         | Apply                 | Cancel          |               |                 |        |

# 7. Dynamic DNS

Example: Customer apply Dyndns's Host by use "contact2nma.dyndns.org" name, that is a domain that customers can use to view the camera from any point that no need to remember IP's received from service providers.

- Click Application(1) --> Click DDNS(2) --> Screen showing DDNS Settings

The system will show the screen to fill in as follows(3)

- **Username/Password ;** As customer defined on the web of DDNS service provider (not more than 32 characters)

- Host
- WAN Interface - DDNS Provider
- ; contact2nma.dyndns.org (The name given on the web of DDNS service provider.)
- ; INTERNET\_R\_VID\_33 (Choose the required WAN Name)
- ; www.dyndns.org (Choose a registered DDNS provider)
- Click Apply(4)
- DDNS settings step finished

| <b>2RR</b>      |        |                       | 1               | L               | _                       | Logout |
|-----------------|--------|-----------------------|-----------------|-----------------|-------------------------|--------|
| BROADBAND       | Status | Network               | Security        | Application     | Management              | , k    |
| VPN             | App    | lication » DDNS       | » DDNS Settings |                 |                         |        |
| DDNS 2          |        |                       |                 |                 |                         |        |
| DDNS Settings   |        | You could configure L | JDNS here.      |                 |                         |        |
| Port Forwarding | DE     | INS 3                 |                 | _               |                         |        |
| Port Triggering | U      | Isername              | contact2nma     | *(1-32 Characte | ers)                    |        |
| NAT             | P      | assword               | •••••           | *(1-32 Characte | ers)                    |        |
| UPNP            | н      | lost                  | contact2nma.dy  | ndns.org        | *(eg. abc.dyndns.co.za) |        |
| DEZ             | V      | /AN Interface         | INTERNET_R_     | VID_33 -        |                         |        |
| WEB Port        | D      | DNS Provider          | www.dyndns.o    | g 🔻             |                         |        |
| Diagnosis       |        |                       | 4 Apply Ca      | ancel           | Remove Configura        | tion   |

# 8. Power Checking

To check Optical Power when customer have internet problem such as low speed or unstable that Optical Power not more than -28

- Click Status(1) --> Click Optical Info(2) --> Screen showing Optical Power
- Received Power(3); Check Received Power not more than -28
- Power checking finishing

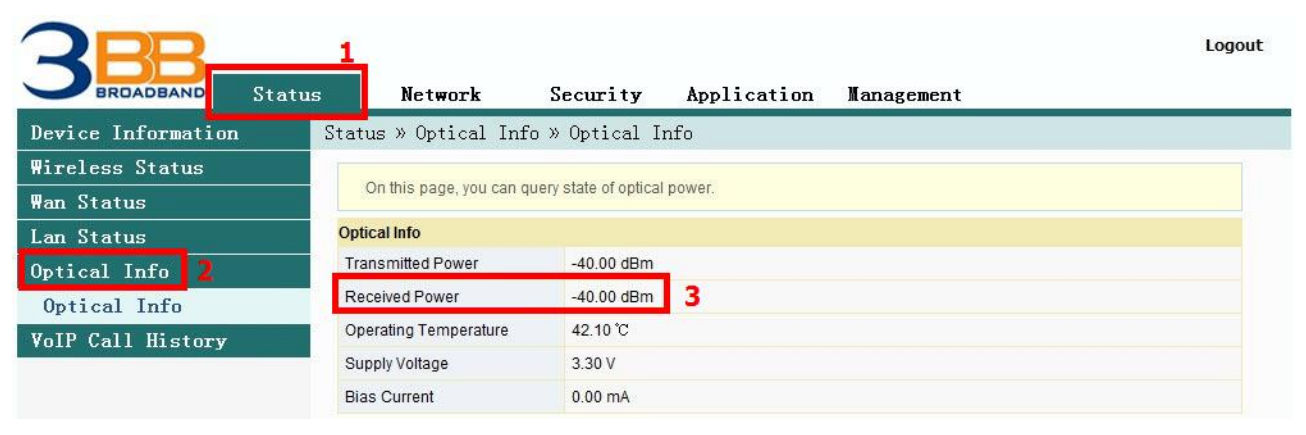

## 9. Product version, Hardware and software Checking

- Click Status tab(1) → Device Information(2) Product version, Hardware and software Checking(3)

|                    | 1                       |                        |                 |            | Logout |  |
|--------------------|-------------------------|------------------------|-----------------|------------|--------|--|
| BROADBAND St       | atus Network            | Security               | Application     | Management |        |  |
| Device Information | 2 Status » Device In    | formation » Dev:       | ice Information |            |        |  |
| Device Information |                         | 21 22 22 22 X          |                 |            |        |  |
| Wireless Status    | 3 On this page, you can | n query device informa | uon.            |            |        |  |
| ₩an Status         | Device Information      |                        |                 |            |        |  |
| Lan Status         | Software Version        | RP2614                 |                 |            |        |  |
| Optical Info       | Hardware Version        | WKE2.134.28            | 5F1A            |            |        |  |
| VoIP Call History  | Device Model            | AN5506-04-F            |                 |            |        |  |
|                    | Device Description      | GPON                   |                 |            |        |  |
|                    | ONU State               | O1(STATE_IN            | IIT)            |            |        |  |
|                    | ONU Regist State        | INIT                   |                 |            |        |  |
|                    | LOID                    | fiberhome              |                 |            |        |  |
|                    | CPU Usage               | 50.00%                 |                 |            |        |  |
|                    | Memory Usage            | 33.81%                 |                 |            |        |  |
|                    | Web Server port         | 80                     |                 |            |        |  |

#### **10. Firmware Upgrading**

Is Upgrading Firmware of device to be a new version to fix a problem of using such as internet unstable or not compatible with other devices

- Click Management tab(1) → Click Device Management(2) → Click Local Upgrade(3)
- Click **Browse...(4)** Choose file after that the system upgrade automatically
- After upgrade finish, you can Login to other settings

|                    |        |                                                 |                                              | 1_                                                    |                                               | Logout                               |
|--------------------|--------|-------------------------------------------------|----------------------------------------------|-------------------------------------------------------|-----------------------------------------------|--------------------------------------|
| BROADBAND          | Status | Network                                         | Security                                     | Application                                           | Management                                    |                                      |
| Account Management | 5 N    | Management » Device                             | Management                                   | » Local Upgrade                                       |                                               |                                      |
| Device Management  | 2      |                                                 |                                              |                                                       |                                               |                                      |
| Restore            |        | On this page, you can<br>during upgrade or do c | browse the local fil<br>other operations, so | e and click the button to a<br>as not to cause damage | upgrade the terminal e<br>and can not be used | equipment software. Do not power off |
| Local Upgrade      | 3      |                                                 |                                              |                                                       |                                               |                                      |
| Config Backup      |        | Choose file and Upgrade                         |                                              | Browse                                                |                                               |                                      |
| FTP Server         |        |                                                 |                                              |                                                       |                                               |                                      |
| Device Reboot      |        |                                                 |                                              |                                                       |                                               |                                      |
| NTP Check Time     |        |                                                 |                                              |                                                       |                                               |                                      |
| Log                |        |                                                 |                                              |                                                       |                                               |                                      |

## **11. Restore to Default**

There are two steps can restore to Default

#### Step 1 Hardware (Device reset)

- Press the Router Hardware(Reset) button and hold for 10 seconds, after that the router will restart to be **default** 

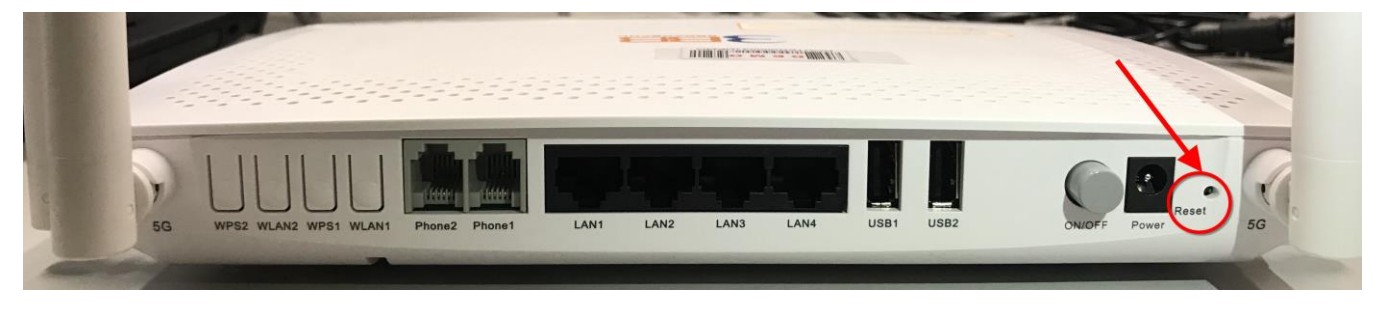

## Step 2 Software(System Reset)

- Click Management(1) --> Device Management(2) --> Click Restore(3)
- Click Restore(4) Restore factory defaults
- Restore Default finished

| <b>2RR</b>         |          |                      |                       |                     | 1          | Logout |
|--------------------|----------|----------------------|-----------------------|---------------------|------------|--------|
| BROADBAND          | Status   | Network              | Security              | Application         | Management |        |
| Account Management | Ma       | nagement » Devic     | e Management »        | Restore             |            |        |
| Device Management  | 2        |                      |                       |                     |            |        |
| Restore 3          |          | On this page, you ma | y restore several dev | vice configuration. |            |        |
| Local Upgrade      |          |                      |                       |                     |            |        |
| Config Backup      |          | Restore 4            |                       |                     |            |        |
| FTP Server         |          |                      |                       |                     |            |        |
| Device Reboot      |          |                      |                       |                     |            |        |
| NTP Check Time     |          |                      |                       |                     |            |        |
| Log                | 10<br>10 |                      |                       |                     |            |        |

## **12. Ping and Traceroute**

## 12.1 How to Ping Test

Ping Test is using in case of connection test between ONT and destination website to check that website, if it can use normally

- Click Application(1) --> Click Diagnosis(2) --> Screen showing Diagnosis
- Destination Address(3) ; fill in IP, Host Name or Website
- Click Ping(4) to start connection test

| <b>2</b> RR     |        |                       | 1                     |             |            |   | Logout |
|-----------------|--------|-----------------------|-----------------------|-------------|------------|---|--------|
| BROADBAND       | Status | Network               | Security              | Application | Management |   |        |
| VPN             | Арр    | lication » Diag       | nosis » Diagno        | sis         |            |   |        |
| DDNS            |        |                       |                       |             |            |   |        |
| Port Forwarding |        | On this page, you cou | uld do network diagno | OSIS.       |            |   |        |
| Port Triggering |        |                       |                       |             |            |   |        |
| NAT             | D      | estination Address    |                       | * 3         |            |   |        |
| UPNP            |        |                       | 4 Ping Tra            | aceroute    |            |   |        |
| DMZ             |        |                       |                       |             |            | ~ |        |
| WEB Port        |        |                       |                       |             |            |   |        |
| Diagnosis 2     |        |                       |                       |             |            |   |        |
| Diagnosis       |        |                       |                       |             |            |   |        |
|                 |        |                       |                       |             |            |   |        |
|                 |        |                       |                       |             |            |   |        |
|                 |        |                       |                       |             |            |   |        |
|                 |        |                       |                       |             |            |   |        |
|                 |        |                       |                       |             |            |   |        |
|                 |        |                       |                       |             |            | ~ |        |
|                 |        |                       |                       |             |            | ~ |        |

# 12.2 Traceroute Test

You can use Traceroute to check Server route connection use in case of cannot ping (the destination website cannot be connected)

- Click Application(1) --> Click Diagnosis(2) --> Screen Showing Diagnosis
- Destination Address(3) ; fill in IP, Host Name or Website
- Click Traceroute(4)

|                          |        |                       | 1                    |             |            | Lo     | gout |
|--------------------------|--------|-----------------------|----------------------|-------------|------------|--------|------|
| BROADBAND                | Status | Network               | Security             | Application | Management |        |      |
| VPN                      | 1      | Application » Diag    | nosis » Diagno:      | sis         |            |        |      |
| DDNS                     |        |                       |                      |             |            |        |      |
| Port Forwarding          |        | On this page, you cou | ld do network diagno | sis.        |            |        |      |
| Port Triggering          |        |                       |                      |             |            |        |      |
| NAT                      |        | Destination Address   |                      | - 3         |            |        |      |
| UPNP                     |        |                       | Ping Tra             | iceroute 4  |            |        |      |
| DMZ                      |        |                       |                      |             |            | ~      |      |
| WEB Port                 |        |                       |                      |             |            | 60 C   |      |
| Diagnosis <mark>2</mark> |        |                       |                      |             |            |        |      |
| Diagnosis                |        |                       |                      |             |            |        |      |
|                          |        |                       |                      |             |            |        |      |
|                          |        |                       |                      |             |            |        |      |
|                          |        |                       |                      |             |            |        |      |
|                          |        |                       |                      |             |            |        |      |
|                          |        |                       |                      |             |            |        |      |
|                          |        |                       |                      |             |            | $\sim$ |      |
|                          |        |                       |                      |             |            |        |      |

#### Note :

- If ONT and the destination website can be connected will show connection such as Reply from and usage times.

- If ONT and the destination website cannot be connected will show "Ping request could not find host Please check the name and try again"

#### **13. Hardware Installation**

- Step 1 : Connect The **PON** interface and the optical interface on the wall with the optical fiber(11)
- Step 2 : Connect The LAN interface and the network interface of a computer through an ethernet cable.(6)
- Step 3 : Connect The **Phone** interface with a telephone through a phone cable.
- Step 4 : Connect The **Power** interface with the power adapter, and the plug to the power socket.
- Step 5 : Press the **ON/OFF** button to turn on the device (8)

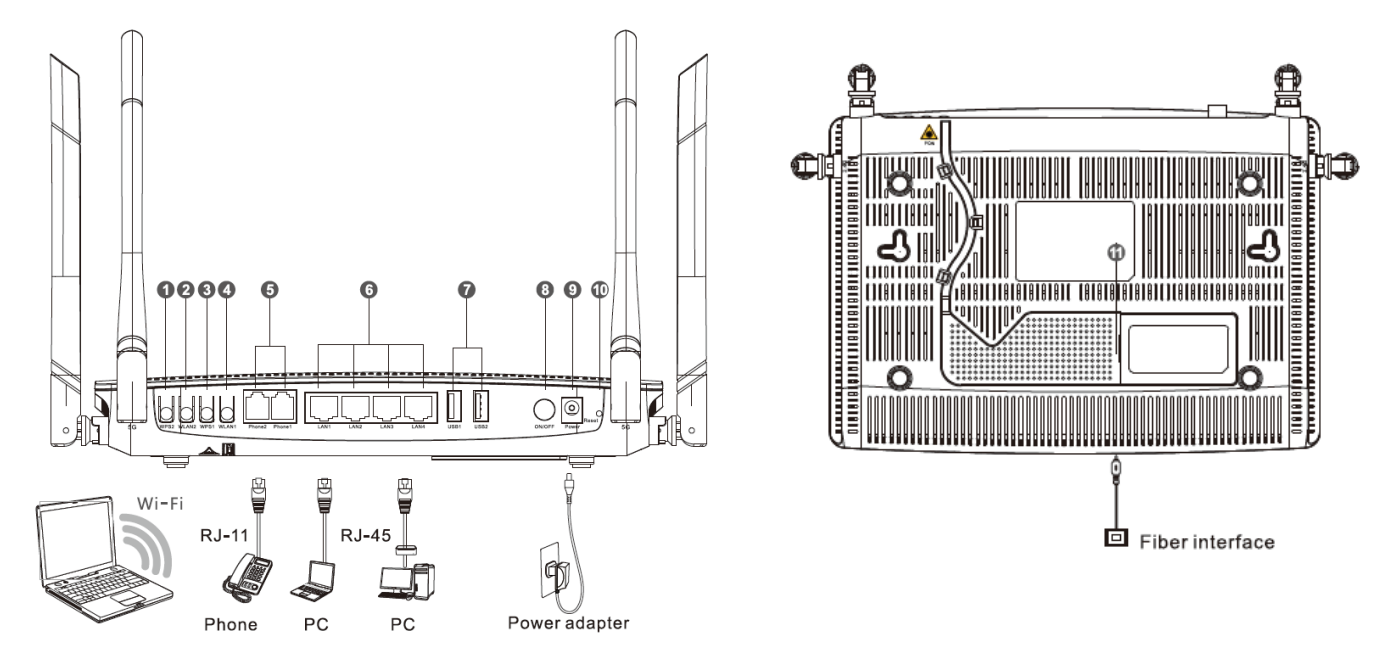

#### The following table describes the interface of the device:

| No. | o. Port/Button        |               | Description                                                                                                    |
|-----|-----------------------|---------------|----------------------------------------------------------------------------------------------------|
| 1   | Button 5G<br>WPS      | WPS2          | The Wps1 buttom to enable or disable the 5 Wi-Fi Protected Setup function                                                                                                    |
| 2   | Button 5G<br>wireless | WLAN2         | The WLAN1 button to enable or disable the 5 WLAN function.                                                                                                    |
| 3   | Button 2G<br>WPS      | WPS1          | The Wps1 buttom to enable or disable the 2.4 Wi-Fi Protected Setup funtion                                                                                                    |
| 4   | Button 2G<br>wireless | WLAN1         | The WLAN1 button to enable or disable the 2.4 WLAN function.                                                                                                    |
| 5   | Port Tel              | Phone1,Phone2 | Indicates VoIP telephone ports (RJ-11), used to connecting to the ports on telephone sets                                                                                     |
| 6   | Port Network          | LAN1 - LAN4   | The USB interface connecting to the USB storage device                                                                                                    |
| 7   | Port USB              | USB1, USB2    | Interface connecting to the power adapter.                                                                                                    |
| 8   | Button Power          | ON/OFF        | The Power interface connecting to the DC Power adapter or the storage battery.                                                                                                |
| 9   | Port Power            | Power         | Press the button for a short time to reset the device; press the button for a long time (longer than 10s) to restore the device to the default settings and reset the device. |
| 10  | Button Reset          | Reset         | The fiber interface connecting to the optical fiber.                                                                                                    |
| 11  | Port Optical          | PON           | The USB interface connecting to the USB storage device                                                                                                    |

# 14. Technical Specification

| Туре                        | Item                   | Description                 |
|-----------------------------|------------------------|-----------------------------|
| Mechanical                  | Dimension              | 37<br>mmx252mmx178mm(HxWxD) |
| parameter                   | Weight                 | 570 g approximately         |
| Power supply parameter      | DC                     | DC 12V/2.5A                 |
| Power consumption parameter | Power consumption      | <15W                        |
| _ ·                         | Operating temperature  | -5°C to - 45°C              |
| Environmental               | Storage temperature    | -40°C to -70°C              |
| parameter                   | Environmental humidity | 10% to 90%, non-condensing  |

# **15. Product Overview**

| product      | Function                           |
|--------------|------------------------------------|
|              | - 4 GE Interfaces                  |
|              | - 2 Phone Interfaces               |
| AN5500-04-FA | - Wi-Fi Interfaces (2.4GHz, 5GHz ) |
|              | - USB Interfaces                   |

# 16. Packing List

| Item           | Quantity |
|----------------|----------|
| GPON Terminal  | 1        |
| Power Adapter  | 1        |
| Ethernet Cable | 1        |
| Phone Cable    | 1        |
| Quick Start    | 1        |